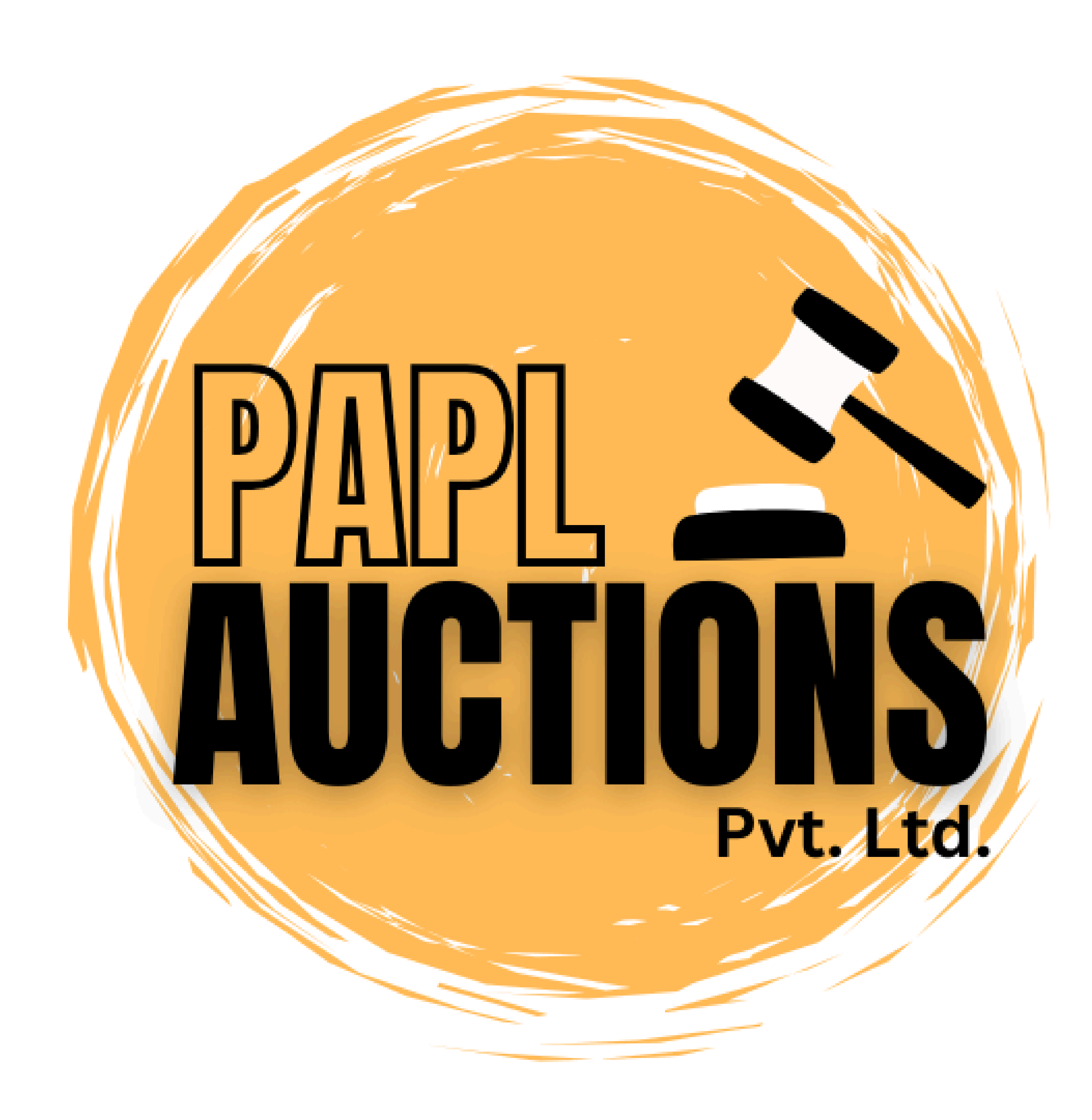

## SELLER

## REGISTRATION

## MANUAL

## Step-by-Step Guide

www.paplauctions.com

### HOW TO REGISTER AS A SELLER?

# Click Here For Registration Image: state of the state of the state of

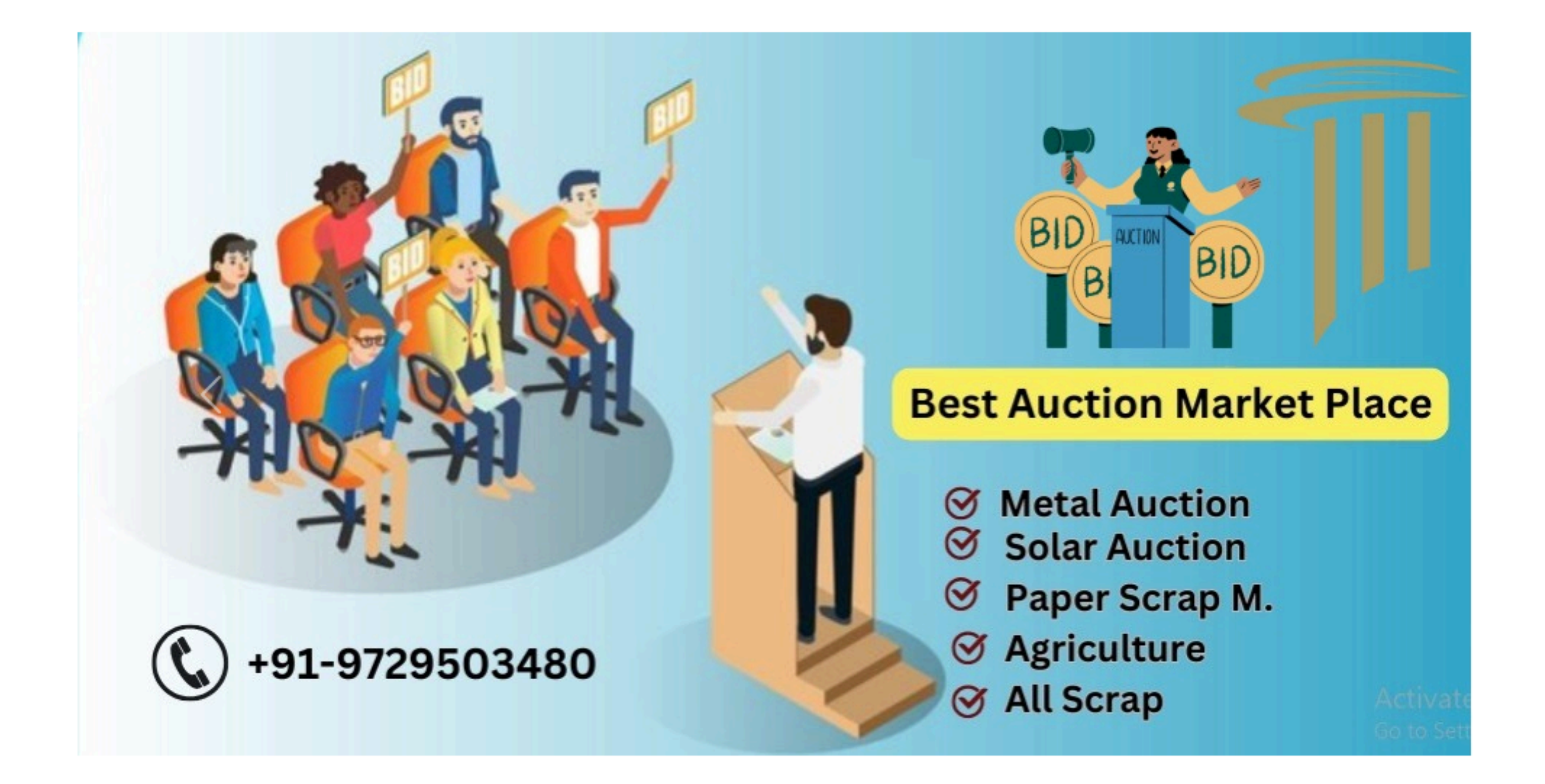

| Username*              |           |  |  |
|------------------------|-----------|--|--|
| msbdigital80@gmail.com |           |  |  |
| Password*              | Password* |  |  |
|                        |           |  |  |
|                        |           |  |  |
| Login                  |           |  |  |
| Forgot Password?       |           |  |  |
|                        |           |  |  |

#### Enter Mobile Number

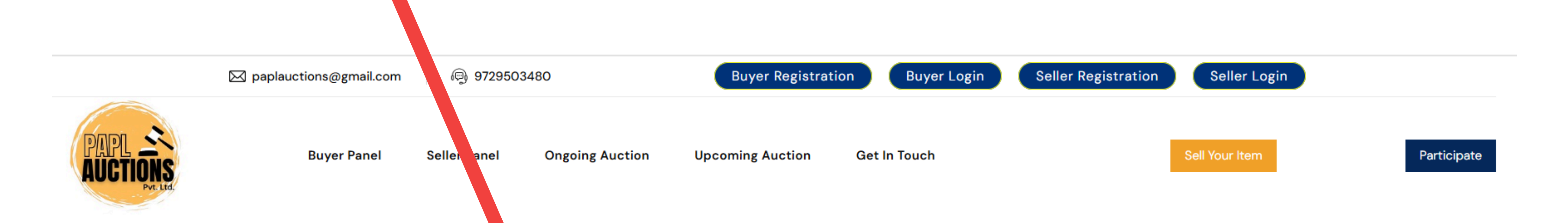

| Seller Registration<br>Enter your mobile number below to continue Seller Registration process |         |  |  |  |
|-----------------------------------------------------------------------------------------------|---------|--|--|--|
| Phone Number                                                                                  | Get OTP |  |  |  |
|                                                                                               |         |  |  |  |

#### Enter OTP, Received in mobile

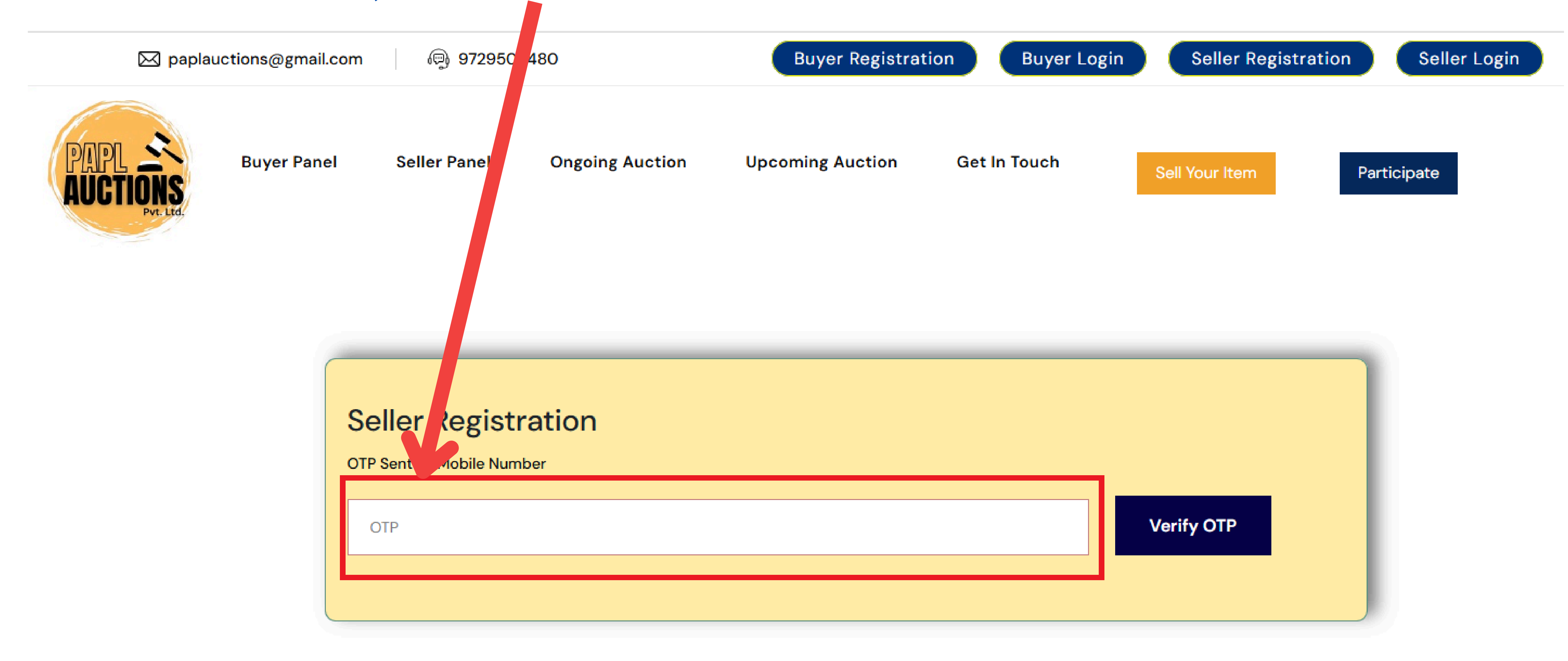

#### After enternig OTP, Verify OTP

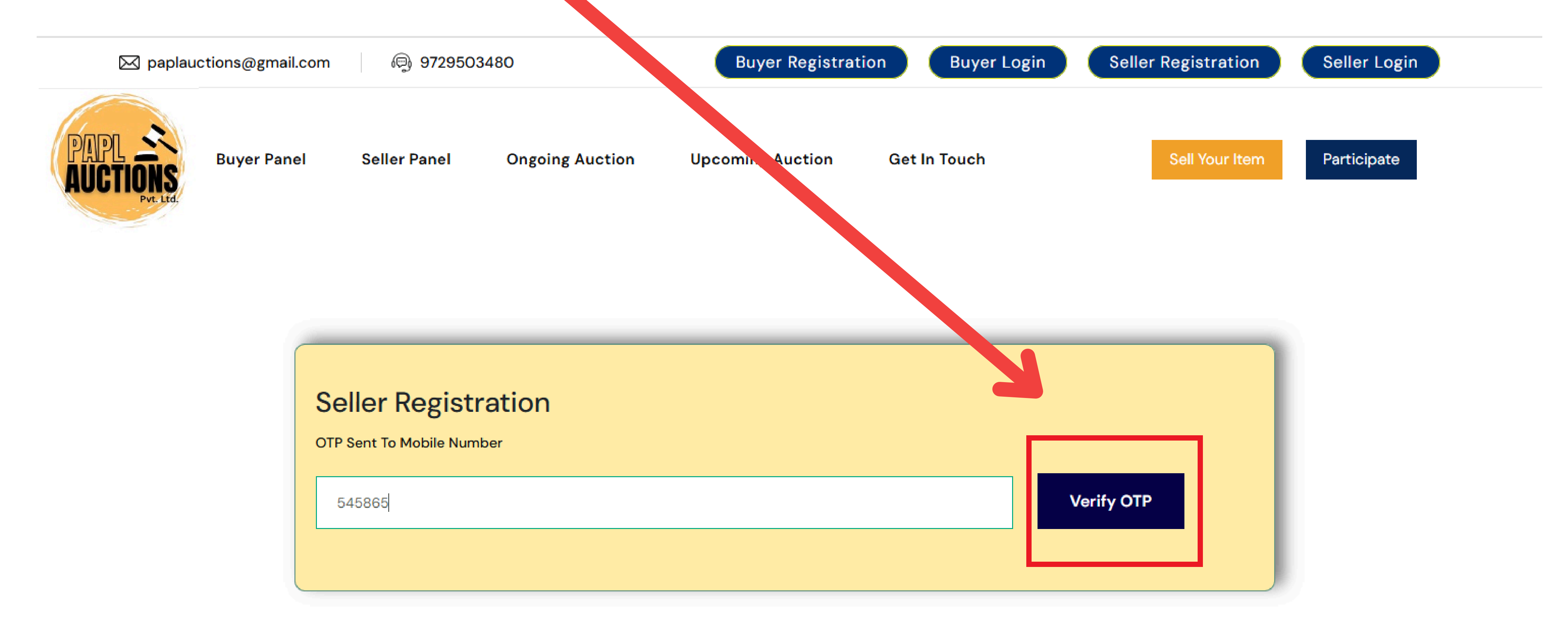

#### Choose your profile "Individual" or "Company" (Any one)

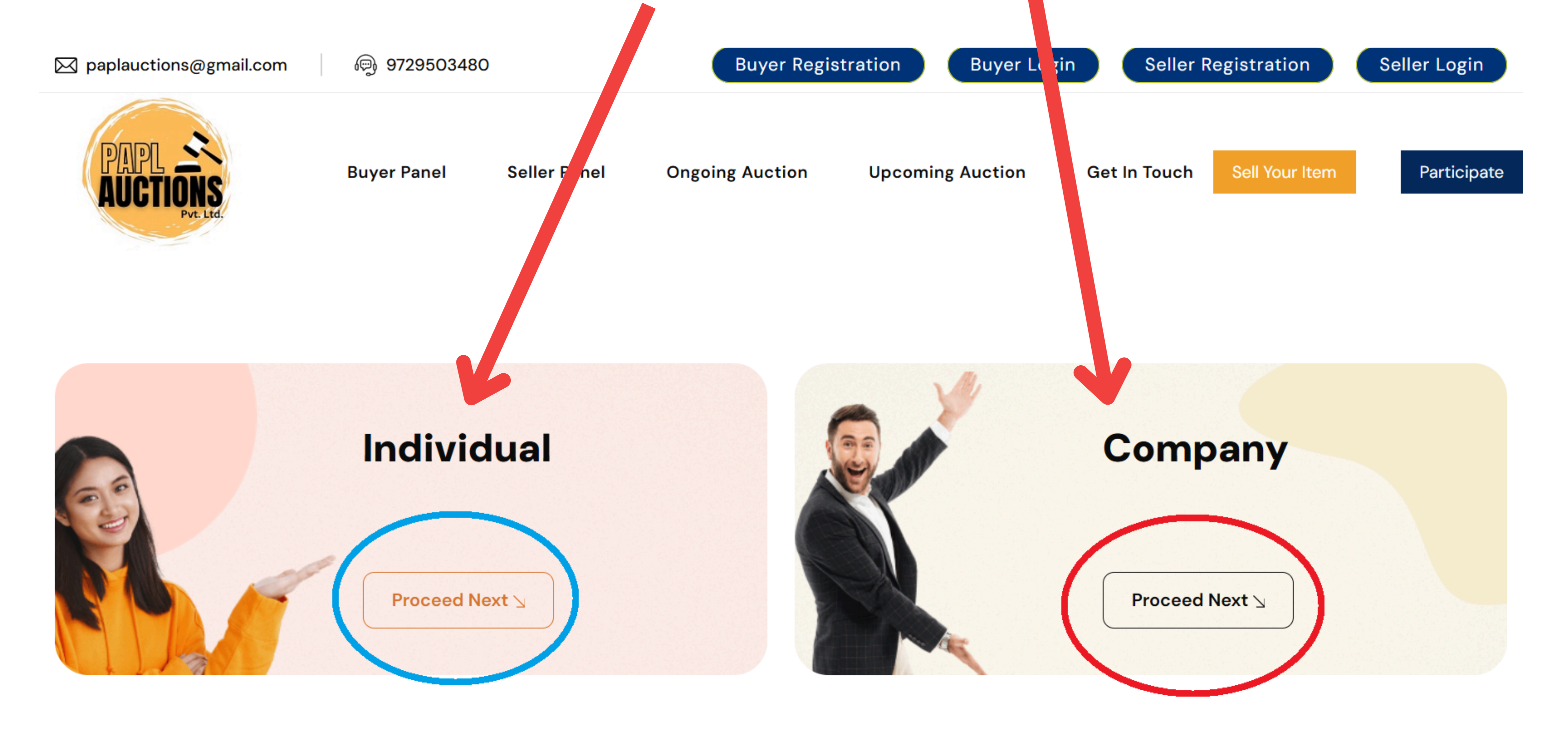

# Fill Your All Details Carefully

| 🖂 paplauctions@gmail. | om | ആ 9729503480       | )            | Buyer Regis     | tration Buyer Log | in Seller R  | egistration    | Seller Login |
|-----------------------|----|--------------------|--------------|-----------------|-------------------|--------------|----------------|--------------|
|                       |    |                    |              |                 |                   |              |                |              |
| AUCTIONS              |    | <b>Buyer Panel</b> | Seller Panel | Ongoing Auction | Upcoming Auction  | Get In Touch | Sell Your Item | Participate  |
| Pvt. Ltd.             |    |                    |              |                 |                   |              |                |              |
|                       |    |                    |              |                 |                   |              |                |              |
|                       | V  |                    |              |                 | • • •             |              |                |              |
|                       | -  |                    | Kegi         | ster As Org     | anization         |              |                |              |

|                      | Company Type*                        | Company Name*                                    |                |
|----------------------|--------------------------------------|--------------------------------------------------|----------------|
|                      | Select Company Type                  | Enter Company Name                               |                |
|                      | Centact Person*                      | GSTIN*                                           |                |
|                      | Enter Contact Person                 | Enter GSTIN                                      |                |
|                      | PAN / TAN Number                     | Establishment Year                               |                |
|                      | Enter PAN / TAN Number               | ddvwyv                                           |                |
|                      | Is MSME Registered*                  | Email ID*                                        |                |
|                      | Chesteno                             | Enter Email ID                                   |                |
|                      | Centect Number*                      | Landline Number*                                 |                |
|                      | 909999999                            | Enter Landline Number                            |                |
|                      | Registered Address*                  | State*                                           |                |
|                      | Enter Registered Address             | Select State                                     |                |
|                      | 1                                    |                                                  |                |
|                      | City*                                | Pin/Zip Code*                                    |                |
|                      | Enter City                           | Pin/Zip Code                                     |                |
|                      | Choose Business category*            | Preferences Region*                              |                |
|                      |                                      |                                                  |                |
|                      | metholiaitai90-Giamail.com           |                                                  |                |
|                      |                                      |                                                  |                |
|                      | Chaose File No file chosen           | Choose File No file chosen                       |                |
|                      |                                      |                                                  |                |
|                      | Submit Back                          |                                                  |                |
| paplauctions@gmail.c | om 🖗 9729503480 Buye                 | er Registration Buyer Login Seller Registration  | Seller Login   |
| PAPL CARACTERISTICS  | Buyer Panel Seller Panel Ongoing Auc | tion Upcoming Auction Get In Touch Sell Your Ite | em Participate |

#### Individual Customer

| Contact Person Name*                                                  | Contact Number*                   |
|-----------------------------------------------------------------------|-----------------------------------|
| Enter Contact Person                                                  | 9099999999                        |
| Email ID*                                                             | Registered Address*               |
| Entor Email ID                                                        | Registered Address                |
|                                                                       |                                   |
|                                                                       |                                   |
| State*                                                                | City*                             |
| Select State                                                          | Enter City                        |
| Pin/Zip Code"                                                         | Choose Business category*         |
| Pin/Zip Code                                                          |                                   |
| Preferences Region*                                                   | Login ID / Username *             |
| •                                                                     | msbdigital80@gmail.com            |
| Password*                                                             | Enter Aadhar No. (Not Mandatory)* |
|                                                                       | Enter Aadhar No                   |
| Upload aadhar Scanned copy (Not Mandatory)*                           | Enter PAN No. (Not Mandatory)*    |
| Choose File No file chosen                                            | Enter PAN No.                     |
| Upload Pan Card Copy (Not Mandatory)*                                 |                                   |
| Choose File No file chosen                                            |                                   |
| I agree to the Terms & Conditions and Privacy policy of this website. |                                   |
| Submit Back                                                           |                                   |